## Guide simplifié : Configuration de l'application Mobile Android

| 1-                                                                                       | onnect Servers 2-     | Add                                                                            |
|------------------------------------------------------------------------------------------|-----------------------|--------------------------------------------------------------------------------|
| 4- Remplir le formulaire, une fois terminé appuyez sur "check" et ensuite sur "Save"     |                       |                                                                                |
| Name:                                                                                    | Name:                 | Nom de référence (Peut être n'importe quoi)                                    |
| Address:                                                                                 | Address:              | Adresse IP ou DDNS (ex: hd-nxxx.hd-dns.com)                                    |
| Port:                                                                                    | Port:                 | Port utilisé par Alnet (Par Défaut = 9000)                                     |
| Login:                                                                                   | Login:                | Votre utilisateur (Par Défaut = manager)                                       |
| Password:                                                                                | Password:             | Votre mot de passe (Unique à votre système)                                    |
| Check                                                                                    | Save                  | Check = Vérifier sur la connexion fonctionne<br>Save = Sauvegarde la connexion |
| Connection                                                                               | ns New Name:<br>6- 7- | Nom de référence (Peut être n'importe quoi)                                    |
| 8- Add 9- Une liste de serveur va être affiché, sélectionner le nom choisi à l'étape #4. |                       |                                                                                |
| 10-                                                                                      |                       |                                                                                |
| Name:                                                                                    | Nom de reference      | Une fois que vous avez confirmé que<br>"Name" et "Server List" contient les    |
| Server list                                                                              |                       | bonnes informations.                                                           |
| HD-NX                                                                                    | xx                    | Appuyez sur "Save"<br>pour Sauvegarder : Save                                  |

**11-** <u>Une fois le tout rempli, votre connexion sera affichée dans la liste de gauche. Sélectionnez-la et appuyez sur "Connect".</u>

**Note :** Pour toutes les prochaines connexions, il vous suffira d'appuyer sur "Connect" et refaire l'étape #11.

**Note 2 :** Si vous utilisez votre appareil mobile pour faire une connexion sur le réseau local (Même réseau que le système de caméra) et par Internet, il faut créer deux connexions. Suivre ce guide, à l'étape #4, utiliser l'adresse IP locale (ex : 192.168.0.200) et terminer la configuration. Recommencer, mais cette fois-ci, utiliser votre adresse DDNS à l'étape #4. Idéalement, utilisé des noms de référence qui feront la distinction entre la connexion locale et par Internet.